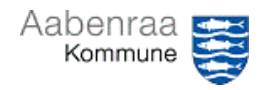

## OMP finanskladde – ompostering

| Funktion: Omposteringer inden for eget område |                                                                                                    |                                                                                                    |
|-----------------------------------------------|----------------------------------------------------------------------------------------------------|----------------------------------------------------------------------------------------------------|
| Fase                                          | Kommentar                                                                                                    | Tast                                                                                                    |
| Formål                                        | Omposteringer inden for eget område der ikke kræver yderligere godkendere.                                                                                   |                                                                                                    |
| Finanskladde                                  | Vælg<br>Finans/Kladdeposteringer/Finanskladder                                                                                                    | Seneste   V   Kladdeposteringer     Arbejdsområder   Finanskladder     Moduler   > Forespergsler og rapporter     Budgettering   > Periodiske opgaver     Finans   > Kontoplan                              |
| Vis kladder                                   | Sæt flueben i "Vis kun kladder, der er oprettet af brugeren"                                                                                                 | Standardvisning ~<br>Vis<br>Vis<br>Vis Vis kun kladder, der er oprettet af<br>brugeren                                                                                                    |
| Opret ny                                      | Vælg "Ny"                                                                                                    | ← 🗟 Gem 🕂 Ny 🗊 Slet Linjer                                                                                                    |
| Vælg<br>kladdetype                            | Vælg OMP via rullepanelet, eller skriv<br>"OMP" i kolonnen navn.                                                                                             | Navn Betegnelse   Navn ↓   Beskrivelse   OMPW Omposteringsbilag m/workflow   OMP Omposteringsbilag u/workflow   MAN Manuelle betalinger                                                                     |
| Betegnelse                                    | Skriv en sigende tekst i kolonnen betegnelse.                                                                                                    | Kladdebatchnum ↑ Navn Betegnelse   217285 OMP ✓   Lav din egen tekst her                                                                                                    |
| Åbn kladden                                   | Vælg "linjer" for at åbne kladden og<br>indtaste yderligere oplysninger.                                                                                     | ← 🗟 Gem + Ny 🛍 Slet Linjer                                                                                                    |
| Udfyld<br>finanslinjer                        | Indsæt en eller flere linjer på kladden<br>(pil ned) og udfyld med:<br>1. Kontostreng<br>2. Posteringstekst<br>3. Debet og kredit<br>4. Evt. ydelsesmodtager | Konto     1     Beskrivelse     2       1023312211-322011500-5050500-29-1-     posteringstekst     posteringstekst       Debet     3     Kredit     Ydekesmodtager       1.00     1.00     3112999999     4 |
| Kontroller                                    | Kontroller altid kladden før den bogføres.                                                                                                    | Kontroller V Finar<br>Kontroller<br>Kontroller kun bilag                                                                                                    |
| Bogfør                                        | Bogfør kladden<br>BEMÆRK: Kladden bogføres så snart du<br>har trykket på knappen. Der er ikke en<br>ekstra "bogfør" som tidligere i 2015 ©                   | ← 🔚 Gem Bogfør                                                                                                    |
| Vedhæft bilag                                 | Hvis der skal vedhæftes bilag til<br>omposteringen. Se evt. navigationsseddel<br>8                                                                           |                                                                                                    |